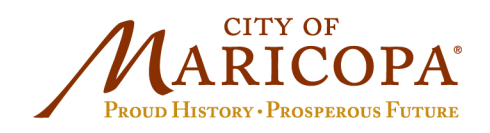

39700 W. Civic Center Plaza Maricopa, AZ 85138 Ph: 520.568.9098 Fx: 520.568.9120 www.maricopa-az.gov

# How to Print an Issue Permit

#### Step 1: Log into the VIP Portal.

#### Step 2: Select "My Portal".

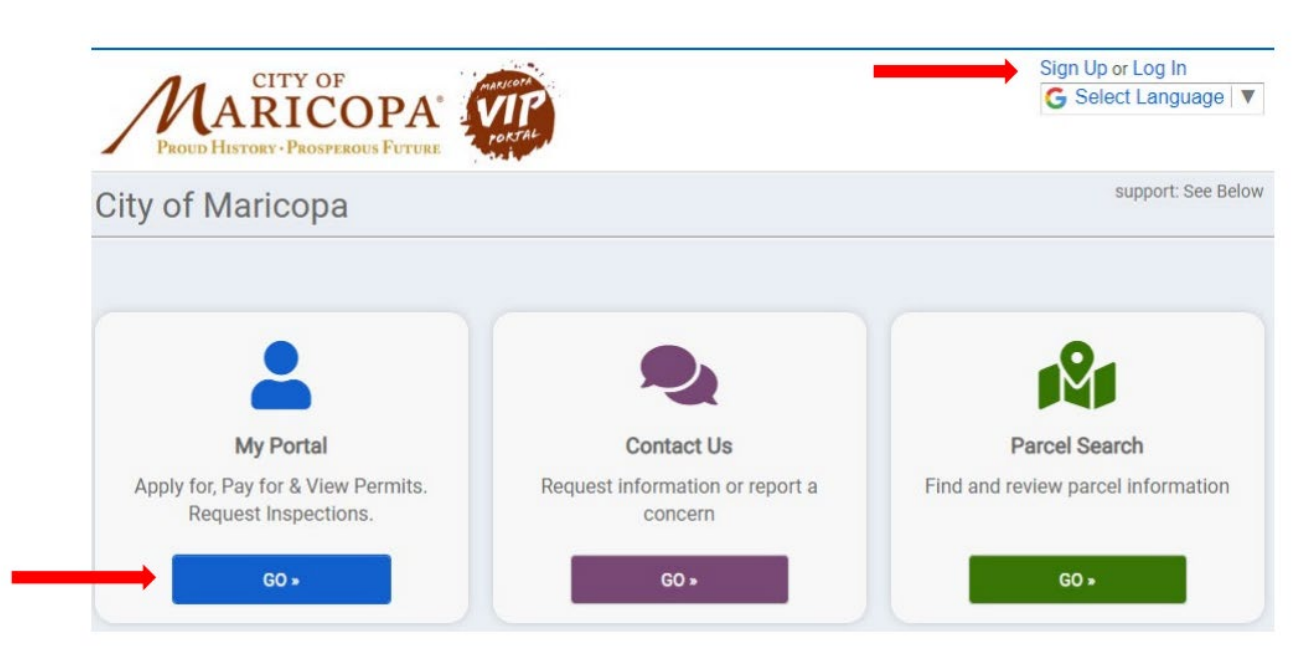

### Step 3: Select "View".

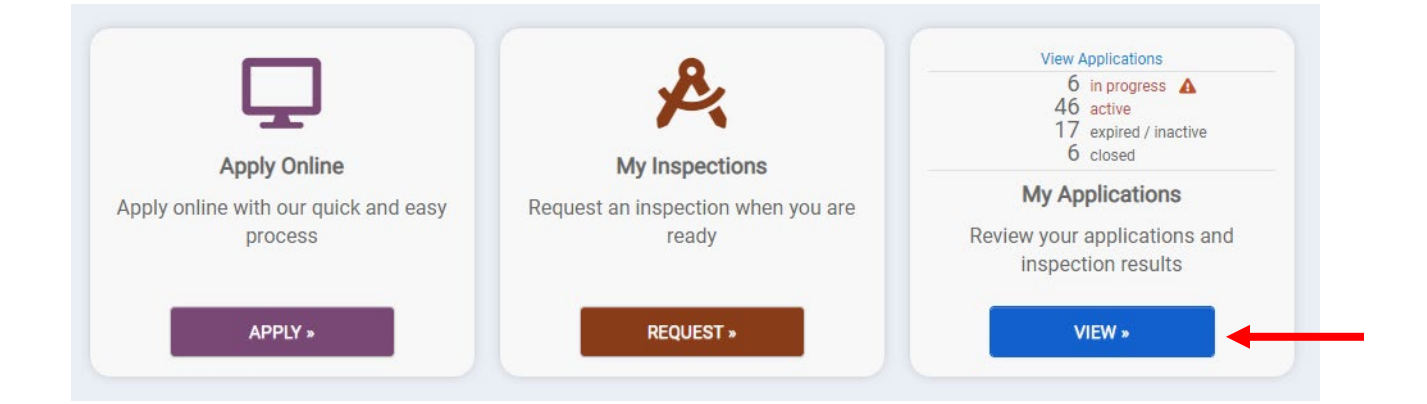

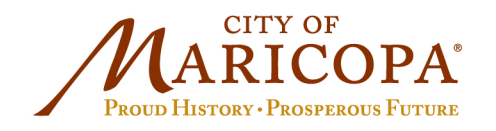

39700 W. Civic Center Plaza Maricopa, AZ 85138 Ph: 520.568.9098 Fx: 520.568.9120 www.maricopa-az.gov

# Step 4: Select "Active" tab and select your specific permit number.

| ARICOPA VIP                        | G Select Language |
|------------------------------------|-------------------|
| PROUD HISTORY - PROSPEROUS FUTURE  |                   |
|                                    |                   |
|                                    |                   |
| My Applications                    |                   |
|                                    |                   |
| Applications in Progress           |                   |
| ▼ 26 records                       |                   |
|                                    |                   |
| Active                             |                   |
| • 319 records                      |                   |
|                                    |                   |
|                                    |                   |
| Closed                             |                   |
|                                    |                   |
|                                    |                   |
| Expired, Delinquent, and Suspended |                   |
| ✓ 20 records                       |                   |
|                                    |                   |
|                                    |                   |

## Step 5: Select "Options" and then select "Print Permit".

| Commercial Swimming Pool/Spa Permit                                          |                                                 |
|------------------------------------------------------------------------------|-------------------------------------------------|
| Building Permits (Commercial Projects)                                       | DELETE APPLICATION                              |
| Reference Number REFERENCE-22-0570                                           |                                                 |
| Permit Number P00L22-0241 Issued                                             |                                                 |
|                                                                              | Additional fees may be<br>required REQUEST HELP |
| Please complete the following information to submit your permit application. |                                                 |
| ✓ My Project                                                                 |                                                 |
| • Pormit Noton                                                               | 1 Note                                          |